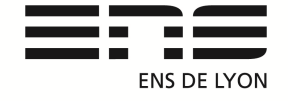

## Département de Physique

Notice : version mars 2017 Rédaction du document : Benoit CAPITAINE Contact mail : <u>benoit.capitaine@ens-lyon.fr</u>

# Procédure d'installation pour l'acquisition sous Python carte N.I.

1/Téléchargement de **NiDAQmx** support pour les cartes d'acquisition. <u>http://www.ni.com/fr-fr/support.html</u>, il contient également : NI Measurement & Automation qui permet de détecter les cartes NI. V16.0.1 mais la 9.0 convient également pour nos vielle carte....

| Drivers de matériel NI   Tout afficher           | NI-DAQmx 16.0.1                                                                                                    |  |  |
|--------------------------------------------------|----------------------------------------------------------------------------------------------------|--|--|
| NI-DAQmx 8.3                                     | 5 Ratings   4.00 out of 5   Print Available Downloads: Download Options:                                                                  |  |  |
| NI-DAQmx 14.1                                    |                                                                                                    |  |  |
| NI-DAQmx 16.0.1<br>NI-DAQmx 9.0<br>NI-DAQmx 15.5 |                                                                                                    |  |  |
|                                                  | NI Recommended                                                                                                    |  |  |
|                                                  | 1. NI Downloader: NIDAQ160110 downloader.exe (1867.73 MB)<br>Checksum (MD5): fa5423899e72eabd5a5a4610dc1a85d3<br>Using the NI Downloader. |  |  |

Tout afficher sur le site ni.com

Téléchargement de janvier 2017

### 2/Téléchargement de Python XY

Python(x,y) est un logiciel libre scientifique de calcul numérique basé sur le langage Python, les interfaces graphiques Qt (et le cadre de développement associé) et l'environnement de développement scientifique interactif Spyder. V 2.7.9.0

[Non testé : pour l'utilisation des connecteurs GPIB/USB avec les GBF Agilent il faut également l'architecture logicielle NI-488.2 pour le développement d'applications GPIB. Et peut- être aussi l'architecture pour instrument virtuel (VISA) norme pour la configuration, la programmation et le dépannage des systèmes d'instrumentation comprenant les interfaces GPIB, VXI, PXI, série (RS232 / RS485), Ethernet / LXI et / ou USB.]

# Installation de la PyDAQmx

Déjà installé au département de physique (en administrateur) PC 1, 2, 3, 5, 6, 7, 8, 9, 10, 11, 12, 13, 14 Portables 2, 3, 4, 5, 13, 14

Procédure d'installation **Julien Salord** : On télécharge le premier dossier /PyDAQmx sur le site <u>https://github.com/clade/PyDAQmx</u> (Voir image ci-dessous)

| https://github.com/clade/PyDAQmx        |                                                                                                    | C Rechercher                   | ☆自                      |
|-----------------------------------------|----------------------------------------------------------------------------------------------------|--------------------------------|-------------------------|
| Traducteur                              |                                                                                                    |                                |                         |
| Personal Open source Bu                 | siness Explore Pricing Blog Support Thi                                                                        | is repository Search           | Sign in Sign up         |
| lade / PyDAQmx                          | Ouverture de PyDAQmx-master.zip<br>Vous avez choisi d'ouvrir :<br>PyDAQmx-master.zip                           | tch 13 ★ 5                     | Star 53 ¥ Fork 33       |
| Code ① Issues 18 11 Pull                | e qui est un fichier de type : Compressed (zipped) Folder<br>à partir de : https://codeload.github.com         |                                |                         |
| rface to National Instrument NID        | A Que doit faire Firefox avec ce fichier ?                                                                     |                                |                         |
| 🕞 <b>171</b> commits                    | <ul> <li>Enregistrer le fichier</li> <li>Toujours effectuer cette action pour ce type de fichier.</li> </ul>   | 23                             | <b>5</b> contributors   |
| nch: master 👻 New pull request          |                                                                                                    | Find f                         | ile Clone or download 🔻 |
| clade Backport examples from dev2       | OK                                                                                                    | Annuler HTTPS ③                |                         |
| PyDAQmx Bac                             | kport examples from dev2                                                                                       | Use Git or checkout with SVN u | using the web URL.      |
| PyDAQmxTest Bac                         | kport examples from dev2                                                                                       | https://github.com/clade/P     | YUAQmx.git              |
| doc Ado                                 | I makefiles to the doc                                                                                         | Open in Desktop                | Download ZIP            |
| 1 M M M M M M M M M M M M M M M M M M M | The second second second second second second second second second second second second second second second s |                                | E 0                     |

Ensuite ouvrir une console (tapez **cmd** dans le champ « rechercher les programmes et fichiers » ou WinE cmd).

On se place dans le répertoire /PyDAQmx-master

On exécute : Python setup.py install.

Le dossier doit être dézippé, l'utilisation des commandes Dos dir cd.. peuvent êtres utiles.

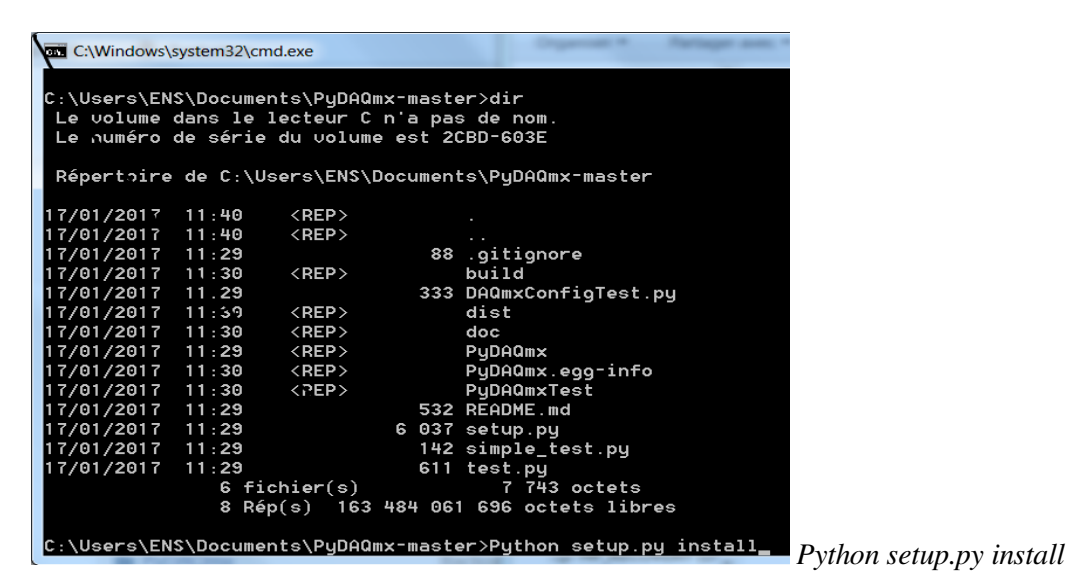

(Pensez à sortir du répertoire /PyDAQmx\_master cd.. pour la suite des opérations)

# Utilisation de TortoiseHG pour le dépôt devlgi/Fluidlab

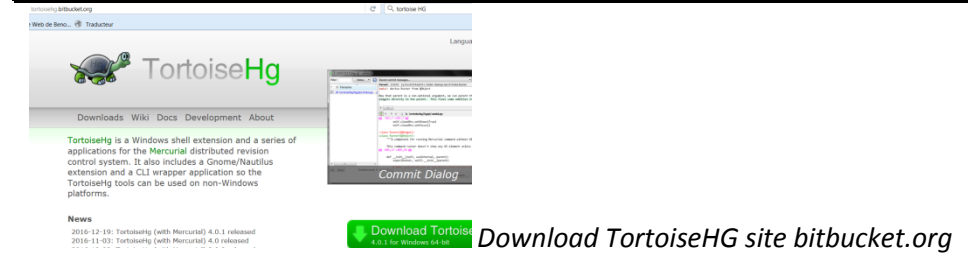

Tortoise HG et Mercurial sont des gestionnaires de versions distribuées.

Dans notre cas l'installation de Tortoise HG va nous permettre de télécharger le dépôt situé sur le site <u>https://bitbucket.org/devlegi/fluidlab</u>. Une fois Tortoise installé, dans n'importe quel dossier, le

clic droit contient Tortoise HG/Clone/ il faut alors compléter la source et la destination dans la fenêtre qui apparait. (voir les images suivantes).

| 🐕 tortoisehg-4.0.1-x64(1)                                                                                | 17/01/2017 13:38                                                                                                    | Package Windows | 26 504 Ko    |                                                                                                    |                                                                           |                                               |
|----------------------------------------------------------------------------------------------------|----------------------------------------------------------------------------------------------------|-----------------|--------------|----------------------------------------------------------------------------------------------------|---------------------------------------------------------------------------|-----------------------------------------------|
| Affichage<br>Trier par<br>Regrouper par<br>Actualiser<br>Personaliser or dossier                         | )<br>)<br>)                                                                                                    |                 |              | Gionage - C:\Users                                                                                                    | \ENS\Downloads                                                            | X                                             |
| Coller<br>Coller La Coller<br>Coller le raccourci<br>Annuler le déplacement<br>Ouvrir une console IPytho | Ctrl+Z<br>prée ici<br>n ici                                                                                                    |                 |              | Source :<br>Destination :                                                                                              | https://bitbucket.org/devlegi/fluidlab<br>C:\Users\ENS\Downloads\fluidlab | <ul><li>Parcourir</li><li>Parcourir</li></ul> |
| Partager avec<br>u Hg Workbench<br>Do<br>TortoiseHg<br>Mu Propriétés<br>Vidéos                           | Partager avec  Partager avec  Partag |                 | re<br>ttings | Options     Commande de Hg : ket.org/devlegi/fluidlab "C:\Users\ENS\Downloads\     Afficher le détail     Cloner     F |                                                                           |                                               |

Lorsque le clonage est terminé, même opération pour l'installation des données du dépôt, il faut exécuter : **python setup.py install** du dossier /fluidlab.

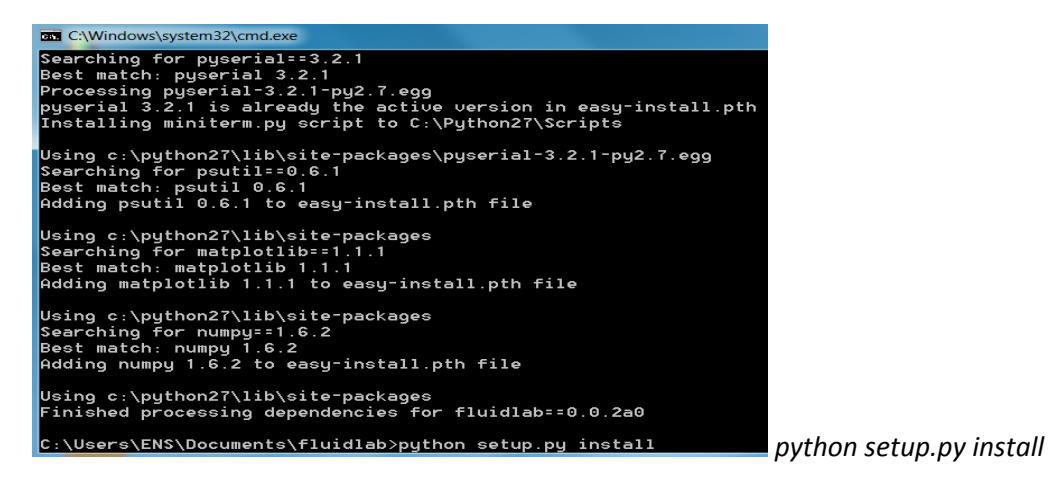

Acquisition des données : fichier EssaiDAQ.py

Pour Tester notre programme dans un premier temps on détecte la présence de la carte grâce à : NI Measurement & Automation (NiMAX) qui nous affiche également l'adresse de communication.

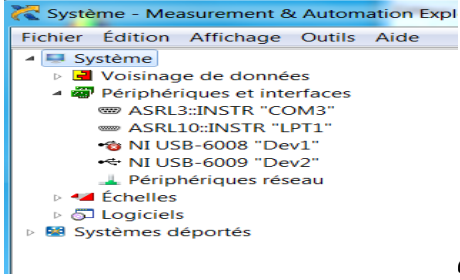

ex ici on relève l'adresse « Dev2 » pour la carte NIUSB6009

Ouvrir le fichier EssaiDAQ.py et modifier les paramètres en fonction de votre acquisition :

data, = read\_analog('Dev2/ai0', terminal\_config='Diff', volt\_min=-10, volt\_max=10, samples\_per\_chan=N, sample\_rate=sampling, coupling\_types='DC')

Exemple avec l'interface USB-6008 12Bits 10KS/s

read analog('Dev1/ai0', terminal config='Diff', samples\_per\_chan=N, sample\_rate=sampling, coupling\_types='DC')

volt min=-10, volt max=10,

Adresse de la carte : 'Dev1/ai0' Configuration en mode différentiel : 'Diff' Terminal config='Diff' ou 'RSE' (Mesures différentielles ou référencées ...)

volt\_min=-10, volt\_max=10 Quantification : permet de calculer p=plage de mesure  $/2^n$ Pour une plage de mesure de 10V à -10V soit 20V, nombre de bits 12  $P=20/2^{12}=4.88mV$ 

Nombre de point : N = 1000 (pas testé la valeur limite ...)

Fréquence d'acquisition sampling (Kilo second) : 10e3 durée entre chaque point 100ks

Fréquence max échantillonnage de la carte : 10 kÉch/s

Pour N = 1000 Sampling = 10e2 on a 1s

Pour N = 10 000 Sampling = 10e3 on a 1s

Pour N = 100 000 Sampling = 10e4 on a 1s

Pour N = 1 000 000 Sampling = 10e5 on a 1s

Pour N = 1000 Sampling = 10e3 on a 0.1s Pour N = 1000 Sampling = 2.10e2 on a 5s Pour N = 1000 Sampling = 10e1 on a 10s Pour N = 1000 Sampling = 10e0 on a 100s

Pour N = 1000 Sampling = 10e-1 on a 1000s (16min)

Pour N = 1000 Sampling = 10e-2 on a 10000s (3h) ça marche testé le 28 mars 2017

Pour N = 5000 Sampling = 10e-2 on a 50000s (14h d'enregistrement) testé le 29 mars 2017

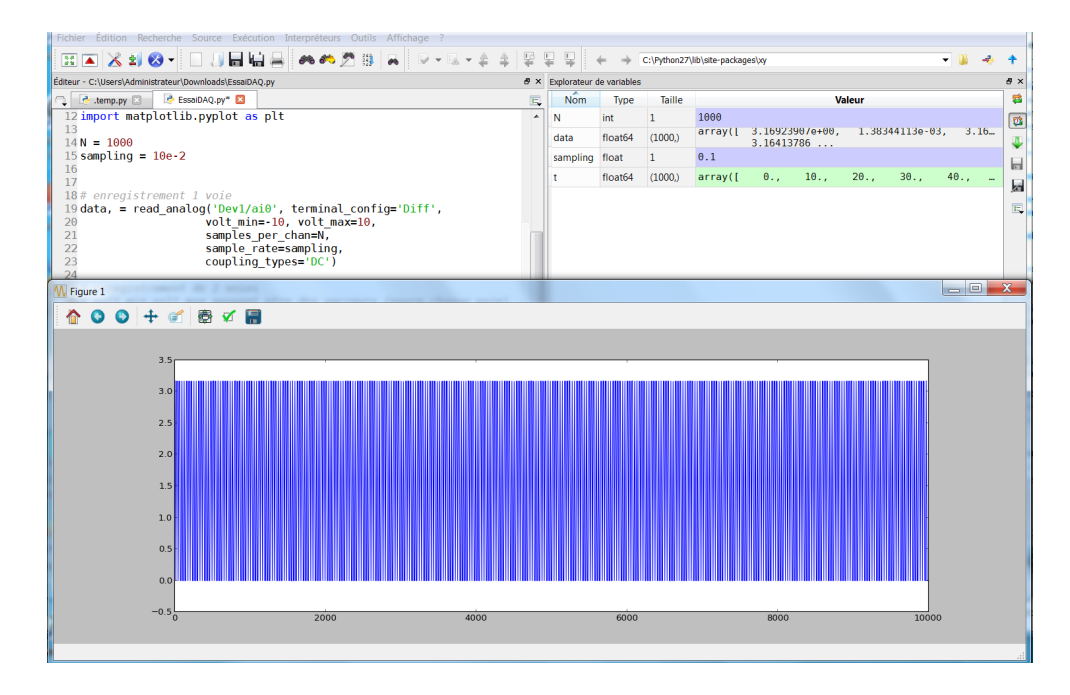

Pour ce genre d'enregistrement (3h), il faut désactiver les modes de gestion de l'alimentation et de veille de l'ordinateur.

Sous windows7 / Panneau de configuration / Personnalisation

| Acomed 24 April 9 Panneau de configu                                                                           | ration <ul> <li>Apparence et personnalisatio</li> </ul>                                                                                                    | n  Personnalisation                                                                                                    | ▼ +→ Rech                                                                                                    |
|----------------------------------------------------------------------------------------------------|----------------------------------------------------------------------------------------------------|----------------------------------------------------------------------------------------------------|----------------------------------------------------------------------------------------------------|
| Paramètres de l'écran de veille                                                                                |                                                                                                    | in some de section aufbactures                                                                                                    |                                                                                                    |
| Écran de veille                                                                                                | 🕞 🜍 🛛 😵 🕨 Panneau de confi                                                                                                    | guration  Matériel et audio Options d'alimentation                                                                                                    |                                                                                                    |
|                                                                                                    | Page d'accueil du panneau de<br>configuration<br>Demander un mot de passe<br>pour sortri de veille<br>Choisir Faction des boutons<br>d'alimentation<br>Choisir l'action qui suit la<br>fermeture du capot<br>Crérer un mode de gestion de | Choisir un mode de gestion de l'alimentatio<br>Les modes de gestion de l'alimentation peuvent vous ait<br>ou à deconomiser l'énergie. Vous pouvez activer un mode<br>personnaliser en modifiant ses paramètres d'alimentatio<br>l'Alimentation<br>Modes pris en compte sur la jauge de batterie<br>Usage normal (recommande)<br>Equilibre automatiquement les performances et la<br>comnatible. | DN<br>ler à optimiser les performances de votre ordinateur<br>en le sélectionnant, ou choisir un mode et le<br>n. Informations sur les modes de gestion de<br>Modifier les paramètres du mode<br>consommation d'énergie sur les matériels |
| Écran de veille<br>(Aucun) Paramètres                                                                          | l'alimentation<br>Choisir quand éteindre l'écran<br>Modifier les conditions de                                                                                                    | e benoit                                                                                                    | Modifier les paramètres du mode                                                                                                    |
| Délai : 999 , minutes A la reprise, demander le session                                                        | mise en veille de l'ordinateur                                                                                                    | Masquer les modes supplémentaires<br>HP Optimized (recommended)<br>Provides optimized balance of performance with e                                                                                                    | Modifier les paramètres du mode<br>energy consumption on HP Notebook PC.                                                                                                    |
| Économisez l'énergie ou optimisez les performances en rés<br>de l'écran et d'autres paramètres d'alimentation. |                                                                                                    | <ul> <li>Performances élevées</li> <li>Privilégie les performances, mais peut consommer</li> </ul>                                                                                                    | Modifier les paramètres du mode<br>davantage d'énergie.                                                                                                    |
| Modifier les paramètres d'alimentation                                                                         |                                                                                                    | <ul> <li>Économie d'énergie</li> <li>Économise de l'énergie en réduisant les performar</li> </ul>                                                                                                    | Modifier les paramètres du mode<br>nces de l'ordinateur dans la mesure du possible.                                                                                                    |

#### Modifier les paramètres du mode : benoit

Choisissez les paramètres de mise en veille et d'affichage de votre ordinateur.

|   |                                 | Sur la batterie | 🚿 Sur secteur |
|---|---------------------------------|-----------------|---------------|
| 0 | Estomper l'affichage :          | 5 minutes 🔹     | 10 minutes 🔹  |
| e | Éteindre l'écran :              | 15 minutes 🔹    | 15 minutes    |
| ۱ | Mettre l'ordinateur en veille : | Jamais 🔻        | Jamais 🔻      |
| پ | Régler la luminosité du plan :  | •               | •             |

#### Fichier EssaiDAQ.py

### **Codage Python :**

#On importe les fonctions de la bibliothèque fluidlab DAQmx avec from fluidlab.instruments.daq.daqmx import read\_analog #Les bibliothèque python sciences avec import numpy as np import matplotlib.pyplot as plt

# enregistrement 1 voie
data, = read\_analog('Dev2/ai0', terminal\_config='Diff',
 volt\_min=-10, volt\_max=10,
 samples\_per\_chan=N,
 sample\_rate=sampling,
 coupling\_types='DC')

#### coupling\_types='DC')

# affichage des voies dataA, dataB avec base de temps
plt.figure()
plt.clf()
t = np.arange(N)/sampling
plt.plot(t, dataA)
plt.show()

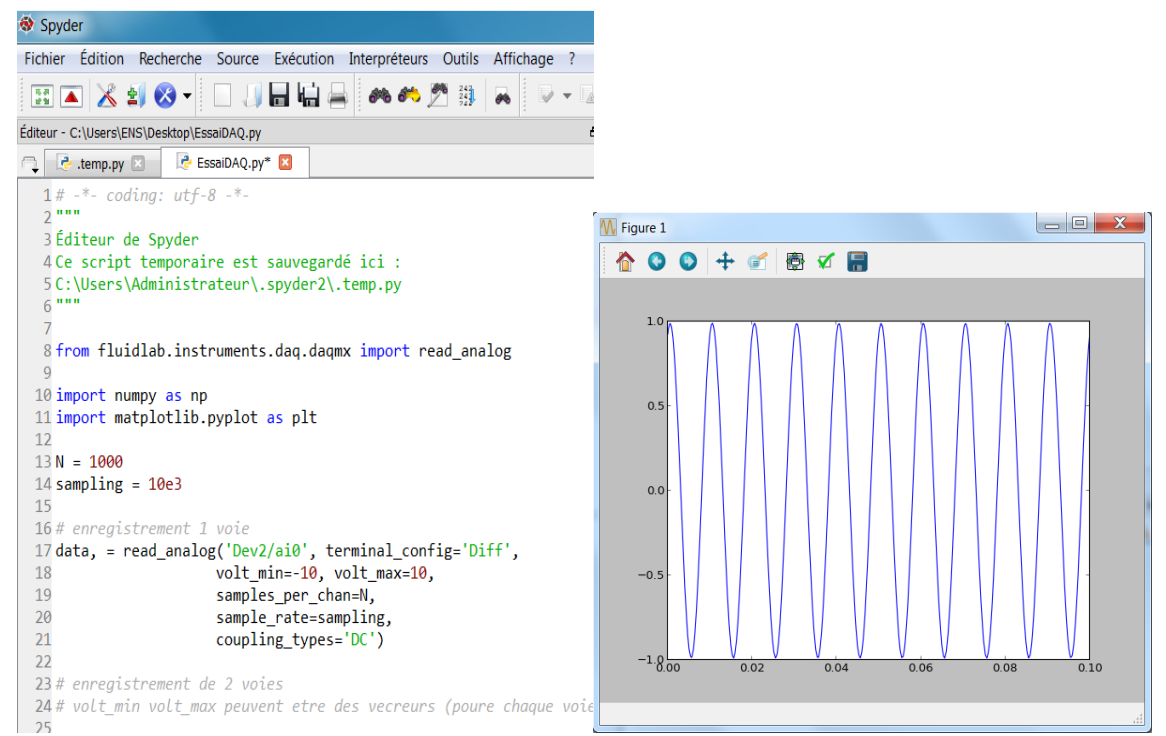

# essai commande GBF Agilent

from fluidlab.instruments.daq.daqmx import read\_analog from fluidlab.instruments.funcgen.agilent\_33220a import Agilent33220a

import numpy as np import matplotlib.pyplot as plt

gbf = Agilent33220a['GPI::10']
gbf.frequency.set:(500)
gbf.vrms.set(2.0)

Documentations et responsable du TP: julien-Salord et stephane-Roux